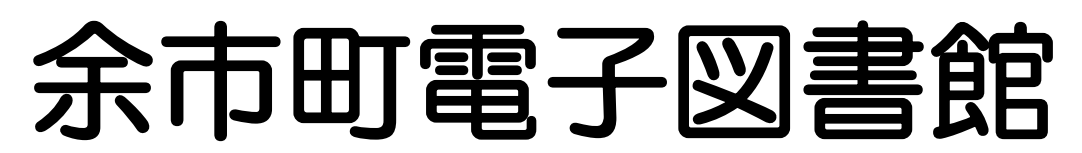

余市町電子図書館は、お手持ちのスマートフォンやパソコン、タブレットなどで電子書籍を貸出する インターネット上の図書館です。24時間お好きな場所で、いつでもどこでも読書を楽しめます。 ※余市町図書館の蔵書が電子書籍となるものではありません。

| 貸出点数· | 貸出期間 |
|-------|------|
| 貸出点数  | 3点まで |
| 貸出期間  | 2週間  |
| 予約点数  | 3点まで |
|       |      |

# 初めて利用する方へ

余市町電子図書館は余市町図書館の利用者カードをお持ちで、余市町に在住、在学の方はどなたでも 利用いただけます。

電子図書館を利用するには利用者カードと電子図書館用のユーザーIDとパスワードが必要です。

〇電子図書館利用までの流れ
①余市町図書館のカウンターにて電子図書館の利用申請を行ってください。
その際利用者カードがなければその場でお申込ください。
※利用者カード作成のためには本人のお名前とご住所を確認できる書類(健康保険証、運転免許証等)が必要です。
②図書館カウンターにてユーザーIDとパスワードを書いた紙をお渡しします。
③お手持ちのインターネットに接続できるパソコン、スマートフォン、タブレット等で余市町電子図書館ホームページにアクセスしてください。
④電子図書館ホームページの下部にある「パスワード変更」からパスワードを変更してください。
⑤ユーザーIDと変更したパスワードでサインインしてください。

## 電子図書館の使い方

### アクセス

お手持ちのパソコン、スマートフォン、タブレット等で下記のいずれかの方法で余市町電子図書館ホームページにアクセスします。

①余市町図書館ホームページより
 余市町図書館ホームページの左側のバナーに説明ページがあり、そちらからアクセスできます。

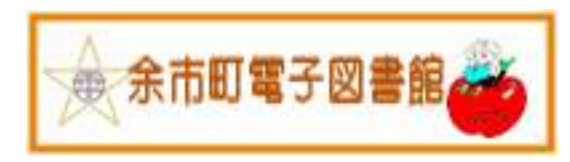

②URLを入力 https://yoichi-library.overdrive.com/

③QRコードを読み込み

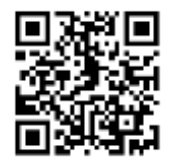

※QRコードは、株式会社デンソーウェーブの登録商標です。

電子図書館ホームページ画面(パソコン用画面)

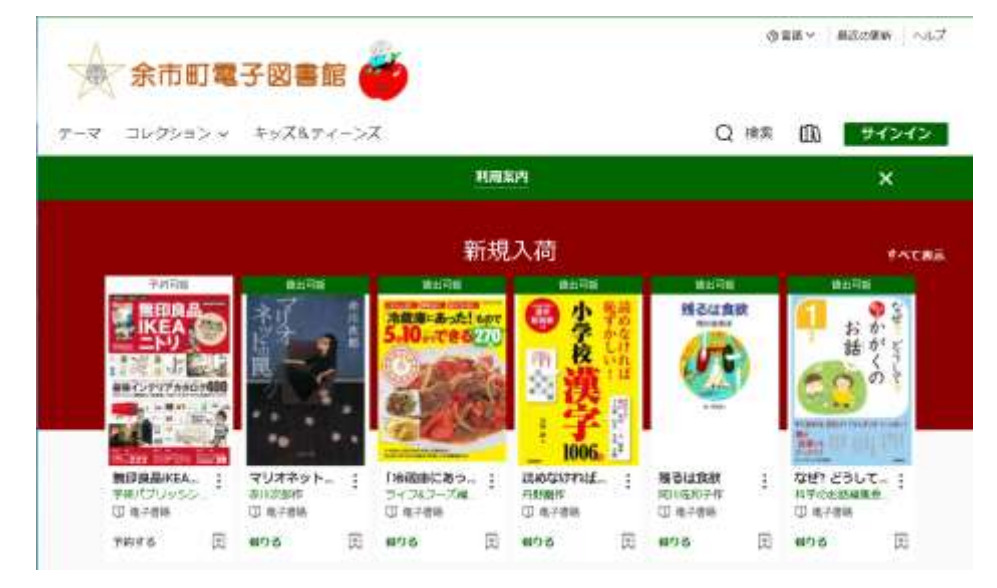

### 初めて電子図書館を使う方へ

### (パスワード変更の方法)

電子図書館を利用するためにはサインイン(※1)をする必要がありますが、こちらを初めてご利用 の際は、セキュリティのためサインインの前に、パスワードを変更するようお願いします。

この作業はユーザー I D・パスワードが配布後のみ行えばよいものであり、<u>利用毎に行う必要はあり</u> <u>ません。</u>

① **電子図書館ホームページを下にスクロールする**とページ下部に「パスワード変更」が表示されるので そちらをクリックします。

|                         |                              | パスワード変                              | • ①                           |            |
|-------------------------|------------------------------|-------------------------------------|-------------------------------|------------|
| マイアカウント                 | サポート                         | リンク                                 | 古道                            | powered by |
| サインイン<br>ライブラリーカードが必要です | へルプ<br>OveDine アプレ<br>ジポート領域 | Here Town Library $\pi\!-\!\lambda$ | English<br>(中文(講師)<br>(中文)繁編) | 77U&λ≠     |
| 19 <sup>-1</sup>        | 単語の思い                        |                                     | 日本調<br>중국어                    |            |

© 2021 Ove Onve, Inc. All Rights Reserved プライバSー ポリSー cookia設定 アクセシビリティ 着作権についての重要なお知らせ

パスワード変更用ログイン画面が表示されます。(※電子図書館サインイン画面とは別のものです。)

| OverDrive ログイン                           |
|------------------------------------------|
| ご利用の図書館から受領された"ID"と"パスワード"を入力してログインください。 |
| ユーザID<br>90000000 ②                      |
| パスワート<br>                                |
| ログイン 4                                   |
| ID/パスワードがご不明な場合は、お手数ですが、図書館にお問い合わせください。  |

②には配布された用紙に書かれたユーザー | D(図書館 | Dと書かれていて数字8桁です)を入力して ください。

③には配布された用紙に書かれたパスワードを入力してください。

④ログインボタンをクリックしてください。(ログインします)

(次ページに続く)

※1 サインインとは、電子図書館を利用する際にID・パスワードを入力して利用者であることを証明し、サービスを利用するための<u>認証行為</u>です。ログインともいいます。

ログインに成功すれば、パスワード変更画面が出ます。

|   | ≡ OverDrive パスワード変更                                                                                 |               |
|---|----------------------------------------------------------------------------------------------------|---------------|
|   | 現在使用中のパスワード、および変更したいパスワードを入力してください。                                                                 |               |
|   | 現在のパスワード 5<br>必須                                                                                    |               |
|   | 新しいパスワード<br>必須                                                                                      |               |
|   | 新しいパスワード (確認) ⑦<br>必須                                                                               |               |
|   |                                                                                                    |               |
|   | パスワードにつきましては、「B文子以上」となるように入力してください。<br>パスワードとして使用できる文字は、半角英数字記号(Aa1#など)となっています。<br>大文字・小文字の区別があります。 |               |
| ( | ⑤には配布された用紙に書かれたパスワードを入力してください。<br>⑥にはご自身で設定した新しいパスワードを入力してください。<br>⑦には⑥で入力したパスワードを同じく入力してください。      |               |
| ( | ⑧パスワード変更ボタンをクリックしてください。(パスワードを変更)                                                                   | <b>Ē</b> します) |

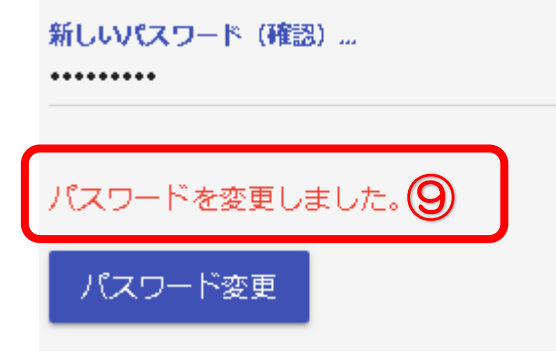

⑨「パスワードを変更しました」の表示が出ましたらパスワード変更は完了です。ページを閉じてください。

※変更したパスワードは利用者様の責任で保管をお願いいたします。

パスワードを紛失した場合は再発行できますので、その際は図書館カウンターへお申し出ください。

### 電子図書館に入る(サインイン)

電子書籍を借りるにはサインインが必要です。

①ユーザーID(配布された用紙には図書館IDと書かれていて数字8桁です)とパスワード(変更し たパスワードです)を用意してください。

②電子図書館トップページの右上のサインインをクリックします。

|                                        |                             |                                                |                                                                                                    | ここを押して                           | サインイン                             | を行います |
|----------------------------------------|-----------------------------|------------------------------------------------|----------------------------------------------------------------------------------------------------|----------------------------------|-----------------------------------|-------|
| 余市町電                                   | 子図書館                        | *                                              |                                                                                                    | G                                | ● 単語 ~ ● 単気の更新                    |       |
| テーマ コレクション ~                           | キッズ&ティーン                    | ス利用系                                           | <u>تام</u>                                                                                                  | Q 検索                             | ₩ <del>9</del> 7>                 | 12    |
|                                        |                             | 新規                                             | 入荷                                                                                                    |                                  | **                                | .ce   |
|                                        | Attorn<br>ネット<br>に買         | 費出司証<br>「一日日日日日日日日日日日日日日日日日日日日日日日日日日日日日日日日日日日日 | ●注目部<br>● 小学校<br>校<br>学校<br>学校<br>学校<br>学校<br>・<br>・<br>・<br>・<br>・<br>・<br>・<br>・<br>・<br>・<br>・<br>・<br>・ | 使出回花<br>残るは食飲<br>Aurest<br>Lange |                                   |       |
| <b>第67段品iKEA</b><br>学研パブリッシン<br>印 県子衆場 | マリオネット :<br>市川次部作<br>田 电子寄稿 | 「冷磯庫にあっ」<br>ライフ≤フーズ端」<br>□ 単子参照                | 認めなければ… :<br>丹野創作<br>田 取子書時                                                                                 | 残るは負款<br>同川佐和子作<br>① 电子會時        | な世? どうして… :<br>科学のお認識集員<br>① 电子物時 |       |
| 予約する 戻                                 | (4)る 王                      | 603 弐                                          | (4)5る (土)                                                                                                   | (40)る (土)                        | 備りる (注                            | 1     |

サインインの画面が出ます。

| ようこそ!                   |   |
|-------------------------|---|
| サインインしてください。<br>c カード番号 |   |
| 90000000 <b>3</b>       |   |
|                         | ۲ |
| サインイン                   |   |

③にはユーザーIDを入力してください。
 ④にはパスワードを入力してください。
 ⑤サインインボタンを押してください。
 (サインインして電子書籍を借りることができるようになります。)

### 主なメニュー

①テーマ 所蔵している全ての電子書籍をコレクションの区分けで表示します。

②コレクション 所蔵している電子書籍で新規入荷や人気のある資料、他テーマ別に表示します。
 ③キッズ&ティーンズ 幼児から小学生向けのキッズと中学・高校生向けティーンズのジャンルの電子
 書籍を表示します。

④検索 画面右側の検索をクリックし、検索キーワードを入れて電子書籍を検索します。

| 余市町電     ①     ②     ⑦     ⑦     ⑦     ⑦     ⑦     ⑦     ⑦     ⑦     ⑦     ⑦     ⑦     ⑦     ⑦     ⑦     ⑦     ⑦     ⑦     ⑦     ⑦     ⑦     ⑦     ⑦     ⑦     ⑦     ⑦     ⑦     ⑦     ⑦     ⑦     ⑦     ⑦     ⑦     ⑦     ⑦     ⑦     ⑦     ⑦     ⑦     ⑦     ⑦     ⑦     ⑦     ⑦     ⑦     ⑦     ⑦     ⑦     ⑦     ⑦     ⑦     ⑦     ⑦     ⑦     ⑦     ⑦     ⑦     ⑦     ⑦     ⑦     ⑦     ⑦     ⑦     ⑦     ⑦     ⑦     ⑦     ⑦     ⑦     ⑦     ⑦     ⑦     ⑦     ⑦     ⑦     ⑦     ⑦     ⑦     ⑦     ⑦     ⑦     ⑦     ⑦     ⑦     ⑦     ⑦     ⑦     ⑦     ⑦     ⑦     ⑦     ⑦     ⑦     ⑦     ⑦     ⑦     ⑦     ⑦     ⑦     ⑦     ⑦     ⑦     ⑦     ⑦     ⑦     ⑦     ⑦     ⑦     ⑦     ⑦     ⑦     ⑦     ⑦     ⑦     ⑦     ⑦     ⑦     ⑦     ⑦     ⑦     ⑦     ⑦     ⑦     ⑦     ⑦     ⑦     ⑦     ⑦     ⑦     ⑦     ⑦     ⑦     ⑦     ⑦     ⑦     ⑦     ⑦     ⑦     ⑦     ⑦     ⑦     ⑦     ⑦     ⑦     ⑦     ⑦     ⑦     ⑦     ⑦     ⑦     ⑦     ⑦     ⑦     ⑦     ⑦     ⑦     ⑦     ⑦     ⑦     ⑦     ⑦     ⑦     ⑦     ⑦     ⑦     ⑦     ⑦     ⑦     ⑦     ⑦     ⑦     ⑦     ⑦     ⑦     ⑦     ⑦     ⑦     ⑦     ⑦     ⑦     ⑦     ⑦     ⑦     ⑦     ⑦     ⑦     ⑦     ⑦     ⑦     ⑦     ⑦     ⑦     ⑦     ⑦     ⑦     ⑦     ⑦     ⑦     ⑦     ⑦     ⑦     ⑦     ⑦     ⑦     ⑦     ⑦     ⑦     ⑦     ⑦     ⑦     ⑦     ⑦     ⑦     ⑦     ⑦     ⑦     ⑦     ⑦     ⑦     ⑦     ⑦     ⑦     ⑦     ⑦     ⑦     ⑦     ⑦     ⑦     ⑦     ⑦     ⑦     ⑦     ⑦     ⑦     ⑦     ⑦     ⑦     ⑦     ⑦     ⑦     ⑦     ⑦     ⑦     ⑦     ⑦     ⑦     ⑦     ⑦     ⑦     ⑦     ⑦     ⑦     ⑦     ⑦     ⑦     ⑦     ⑦     ⑦     ⑦     ⑦     ⑦     ⑦     ⑦     ⑦     ⑦     ⑦     ⑦     ⑦     ⑦     ⑦     ⑦     ⑦     ⑦     ⑦     ⑦     ⑦     ⑦     ⑦     ⑦     ⑦     ⑦     ⑦     ⑦     ⑦     ⑦     ⑦     ⑦     ⑦     ⑦     ⑦     ⑦     ⑦     ⑦     ⑦     ⑦     ⑦     ⑦     ⑦     ⑦     ⑦     ⑦     ⑦     ⑦     ⑦     ⑦     ⑦     ⑦     ⑦     ⑦     ⑦     ⑦     ⑦     ⑦     ⑦     ⑦     ⑦     ⑦     ⑦     ⑦     ⑦     ⑦     ⑦     ⑦     ⑦     ⑦     ⑦     ⑦     ⑦     ⑦     ⑦     ⑦     ⑦     ⑦     ⑦     ⑦     ⑦     ⑦ | 子図書館<br>3<br>キッズ&ティーン                | <b>*</b>                              |     |                                                            |              | Q                                | 0<br>検索 | 114 × 前近の生ま<br>(11) サイ                                                                  | F へルプ<br>ンイン |
|----------------------------------------------------------------------------------------------------|--------------------------------------|---------------------------------------|-----|------------------------------------------------------------|--------------|----------------------------------|---------|-----------------------------------------------------------------------------------------|--------------|
|                                                                                                    |                                      | <u>#1</u>                             | 用案内 | 9                                                          |              |                                  |         | >                                                                                       | <b>&lt;</b>  |
|                                                                                                    |                                      | 新                                     | 規2  | 、荷                                                         |              |                                  |         |                                                                                         | すべて表示        |
|                                                                                                    |                                      |                                       |     | #出目#<br>の<br>本学校<br>文学校<br>文学校<br>文学校<br>学校<br>二<br>(10066 | 読めなければ 明明 いき | 残るは食道                            |         | 6世紀<br>1<br>・<br>お話がくの<br>・<br>・<br>・<br>・<br>・<br>・<br>・<br>・<br>・<br>・<br>・<br>・<br>・ | なぜきとうしてき     |
| <ul> <li>第印段品IKEA</li> <li>デ用バブリッシン</li> <li>① 単子復福</li> <li>予約する</li> <li>①</li> </ul>                                                                                                    | マリオネット。<br>市川次郎作<br>団 电子音時<br>個りる  同 | 「冷蔵庫にあっ」<br>ライフ&フーズ環<br>印 単子参照<br>個りる | :   | 読めなければ…<br>円野創作<br>印 取子書時<br>仰りる                           | ··· 王        | 残るは食欲<br>同川佐和子作<br>① 电子會時<br>借りる | ··· E   | なぜ? どうして<br>科学のお話編集員<br>① 电子创時<br>個りる                                                   | i<br>凤       |

### 電子書籍を借りる

サインインします。

②借りたい電子書籍を選びます

【本の探し方】

- A. トップ画面の新着本やジャンルより選択。
- B. テーマ、コレクション、キッズ&ティーンズをクリックし、ジャンル別リストから選択。
- C. 検索を利用しキーワードで本を検索。

③選んだ電子書籍の下部にある「借りる」ボタンをクリックします。 ※サインインせずに「借りる」をクリックするとサインイン画面が表示されます。

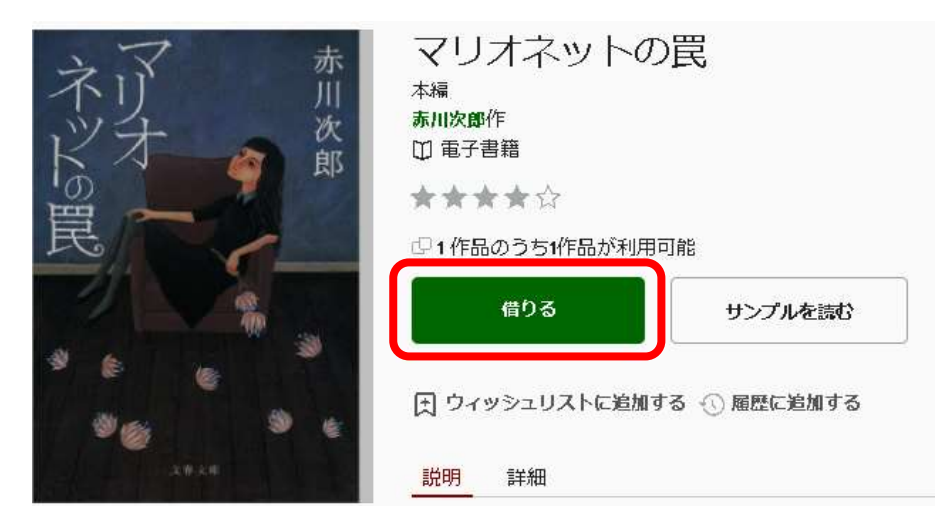

④英語の作品の場合

「この作品は英語で提供されています。この作品を借りますか?」というメッセージが出ますので「借 りる」をクリックします。

⑤借りる前の最終確認

タイトルと「14日間借りる」のメッセージが表示されますので「借りる」をクリックします。

X

| 借りる   |  |
|-------|--|
| キャンセル |  |

⑥借りた電子書籍を読む場合

「ブラウザで今すぐ読む」をクリックすると、すぐに読むことができます。

※「ダウンロード EPUB 電子書籍」が表示される場合がありますがクリックする必要はありません。

#### 完了しました

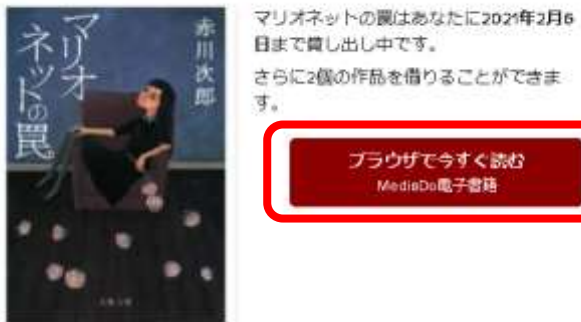

×

目まで貸し出し中です。 さらに2個の作品を借りることができま ブラウザで今すく読む MediaDo電子書籍

### 借りている電子書籍を確認・読む・返却する

サインインします。

②「マイアカウント」をクリックし、サブメニューで「貸出中の作品」、または本のアイコンをクリック します。

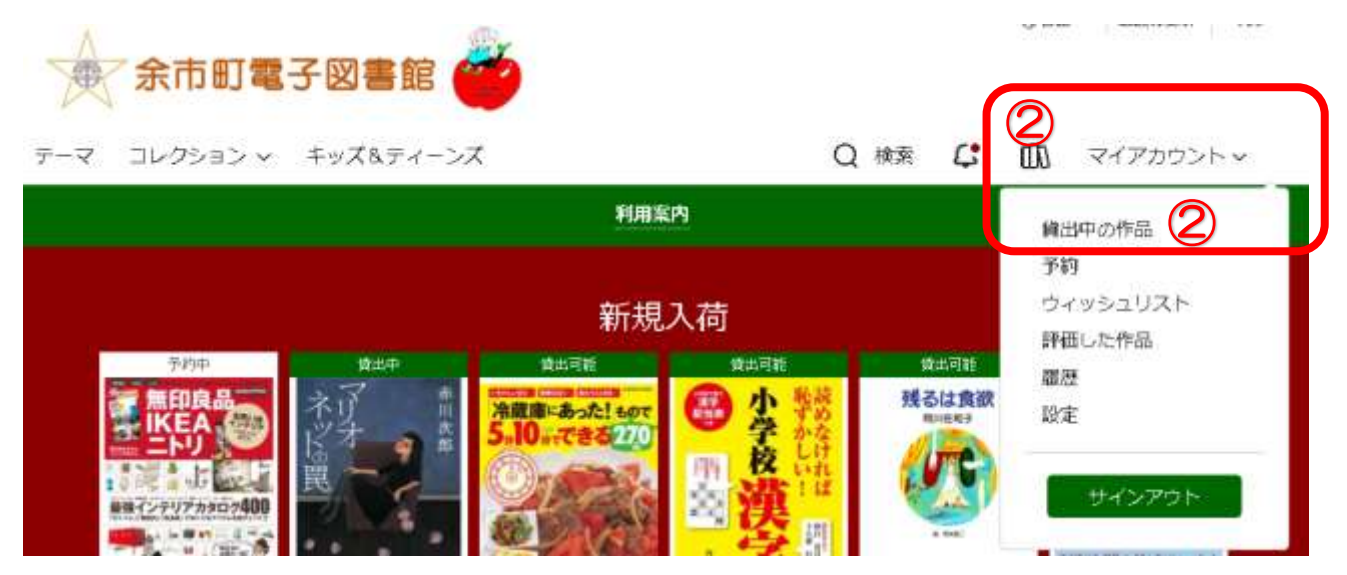

③貸出中の電子書籍の一覧が表示されるので、読みたい本の「ブラウザ今すぐ読む」ボタンをクリック して読みます。

④返却する場合は、返却ボタンをクリックします。

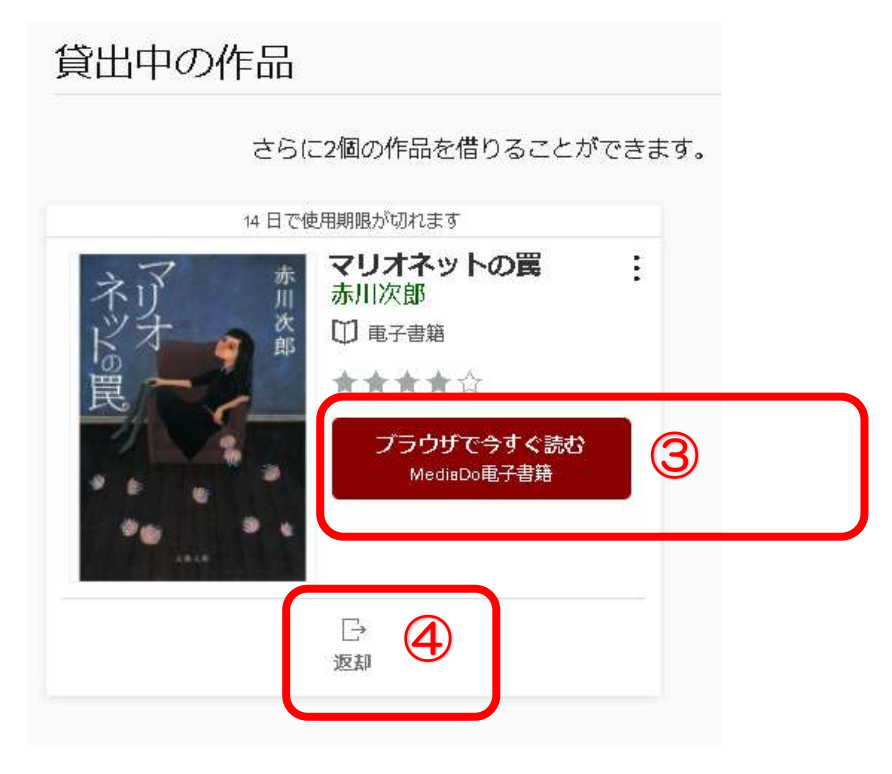

⑤返却の確認

「本当に本作品を返却してよろしいですか?」のメッセージが表示されますので「作品を返却する」 をクリックすると返却が完了します。

#### 作品を返却する

 $\times$ 

本当に本作品を返却してもよろしいですか?

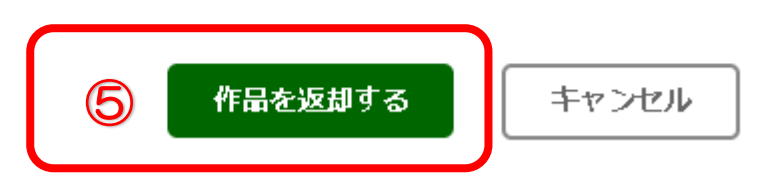

### 電子書籍を予約する

貸出中の電子書籍を予約することができます。「予約可能」と表示されている電子書籍を予約することができます。

ー人につき最大3点まで予約可能です。

返却されてからの貸出までの取置期間は3日間で、それが過ぎると自動的に予約が失効します。

貸出中の電子書籍が返却されてから、次の利用者への予約通知が届くまで、即時反映されない場合が ありますが、これはサービスの仕様ですのでご了承ください。

サインインします。

#### ②「予約可能」の電子書籍を選びます。

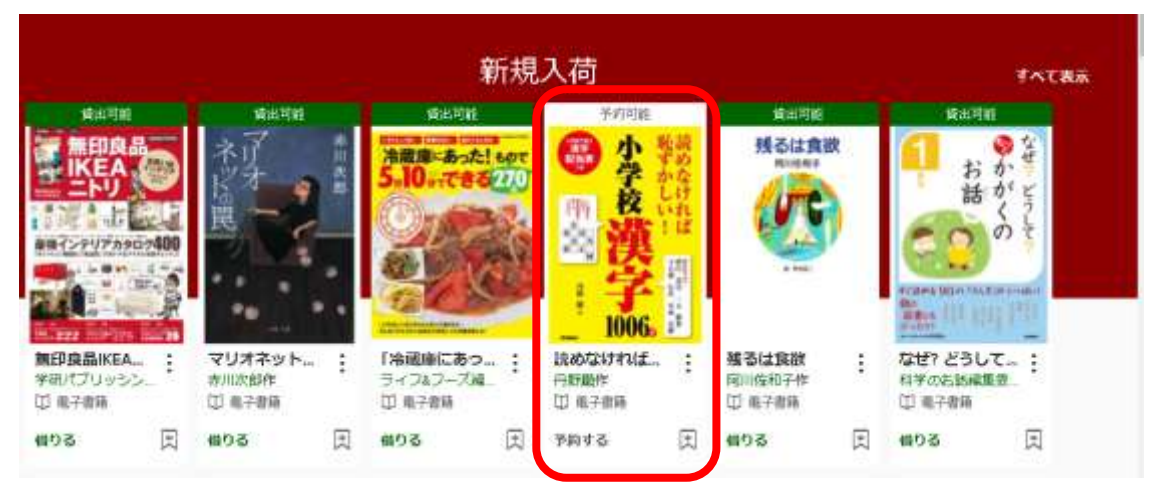

③「予約する」のボタンをクリックします。

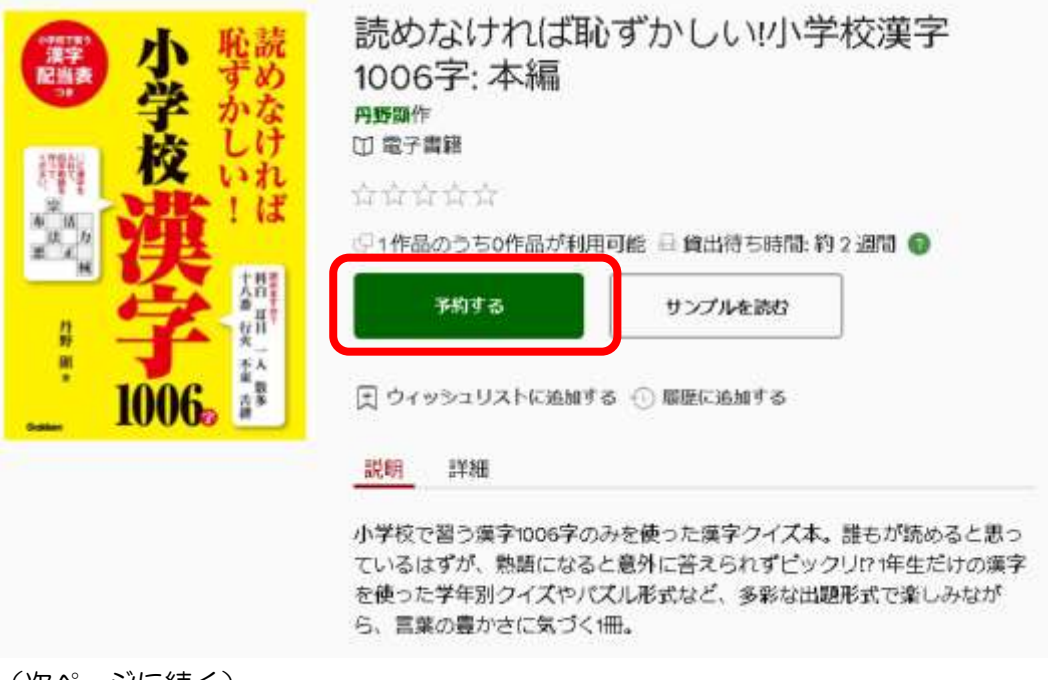

④「予約する」の画面が出ますので、利用者の連絡先のEメールアドレスと確認に同じEメールアドレスを入力してください。
 ⑤Eメールを入力したら「予約する」をクリックしてください。

※Eメールを入力しないと予約できませんのでご注意ください。

#### 予約する

X

### 読めなければ恥ずかしい!小学校漢字1006字:本 編

印 電子書籍

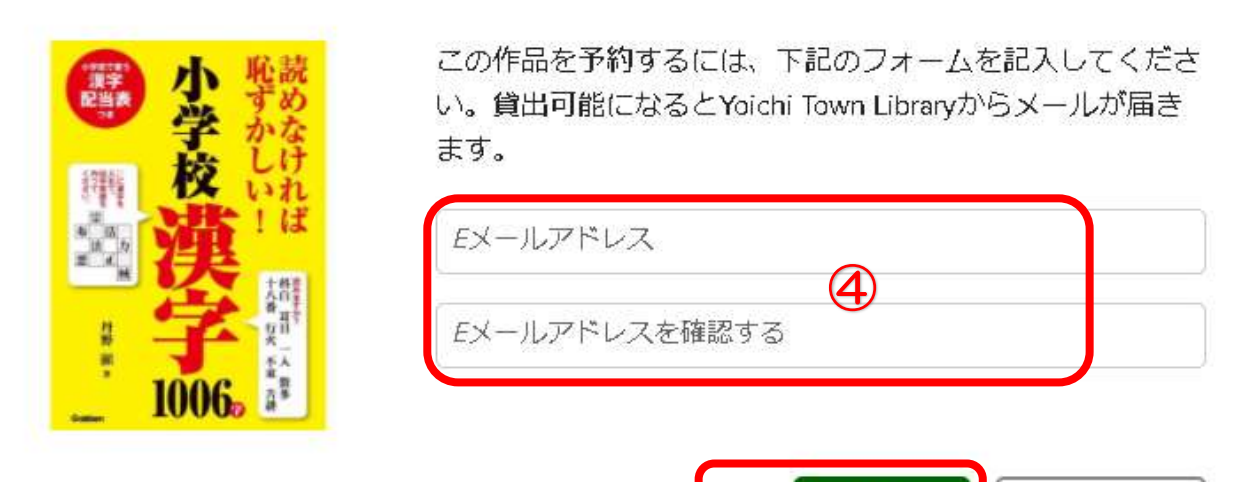

予約する

キャンセル

X

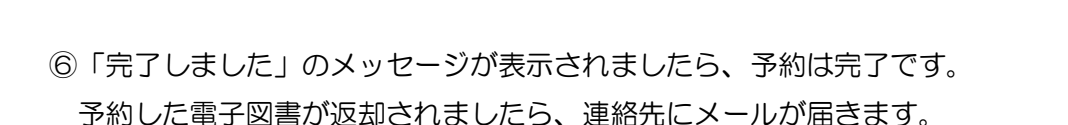

#### 完了しました

#### 読めなければ恥ずかしい!小学校漢字1006字: 本編 丹野顯作

あなたの予約の順番: 1作品の1番目です

作品を借りることができるようになると、メールが toshokan@mail.yoichi-lib-unet.ocn.ne.jp に送 信されます。 <u>予約を管理する</u>。

その他の作品はいかがでしょうか?これらの作品は今すぐ貸出が可能です。

### 電子書籍の予約の確認・取り消す

サインインします。

②「マイアカウント」をクリックし、サブメニューで「予約」、をクリックします。

| 余市町電                   | 子図書館(                |                                                                                                    |                                       |                                     |                                |
|------------------------|----------------------|----------------------------------------------------------------------------------------------------|---------------------------------------|-------------------------------------|--------------------------------|
| テーマ コレクション ~           | キッズ&ティーン             | x                                                                                                    | Q                                     | 検索 🗘                                | <ul> <li>マイアカウントマ</li> </ul>   |
|                        |                      | 利用案                                                                                                    | <b>内</b>                              |                                     | 貸出中の作品<br>予約                   |
|                        | 資出可能<br>ネット<br>ジオーの主 | 新規。<br>Nationate<br>Table - Total - Total |                                       | 「「「」」」<br>残るは食欲<br><sup>用山氏をす</sup> | ウィッシュリスト<br>評価した作品<br>履歴<br>設定 |
| 47<br>•••72+9774909490 |                      |                                                                                                    | · · · · · · · · · · · · · · · · · · · | (Te                                 | サインアウト                         |

予約の一覧が表示されます。

③もし予約を取り消す場合は「取り消す」をクリックします。

|           | さらに2回の予約をすることが                                                                                  | できます |
|-----------|-------------------------------------------------------------------------------------------------|------|
|           | 2021年1月26日に入力                                                                                   |      |
| 小学校漢字1006 | <ul> <li>読めなければ恥ずか<br/>丹野願</li> <li>□ 電子書籍</li> <li>1作品の1番目です</li> <li>貸出待ち時間:約2週間 ②</li> </ul> | < 1  |
| ß         |                                                                                                 | 3    |

④予約取り消しの確認

この作品の予約を削除しますか?

「この作品の予約を削除しますか?」のメッセージが表示されますので「予約を削除する」をクリック すると予約が取り消されます。

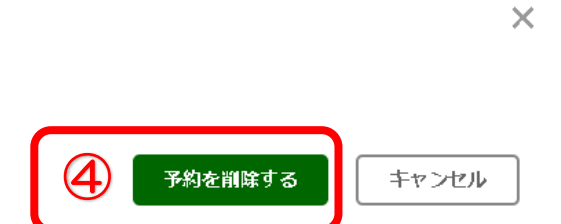

### 予約取置資料が自分の順番になった場合

取置資料が自分の順番になった場合、予約一覧から資料を選択すると下記のメッセージが表示されます。 ①そのまま借りる場合は「借りる」をクリックしてください。 ②取置資料を借りずにキャンセルする場合は「予約を削除する」をクリックしてください。

| 借りる準備ができまし          | さらに2回の17前1を9ることかで<br>た 2021年1月25日まで利用可能                              | <u>a</u> æ | .9. |
|---------------------|----------------------------------------------------------------------|------------|-----|
| 無印良品<br>IKEA<br>ニトリ | <ul> <li>無印良品IKEAニトリお…</li> <li>学研パブリッシング</li> <li>印 電子書籍</li> </ul> | :          |     |
| 参注インテリアカタログ400      | 借りる                                                                  |            | 1   |
|                     | 後で配信する                                                               |            |     |
|                     |                                                                      |            |     |

### 終了(サインアウト)する

サインインして、電子図書館に入り借りたり読んだりした後は、一旦サインアウトすることをおすすめ します。別のユーザーIDでサインインしなおしたい場合はサインアウトが必要です。

①サインインしている状態で「マイアカウント」をクリックし、サブメニューで「サインアウト」をク リックします。

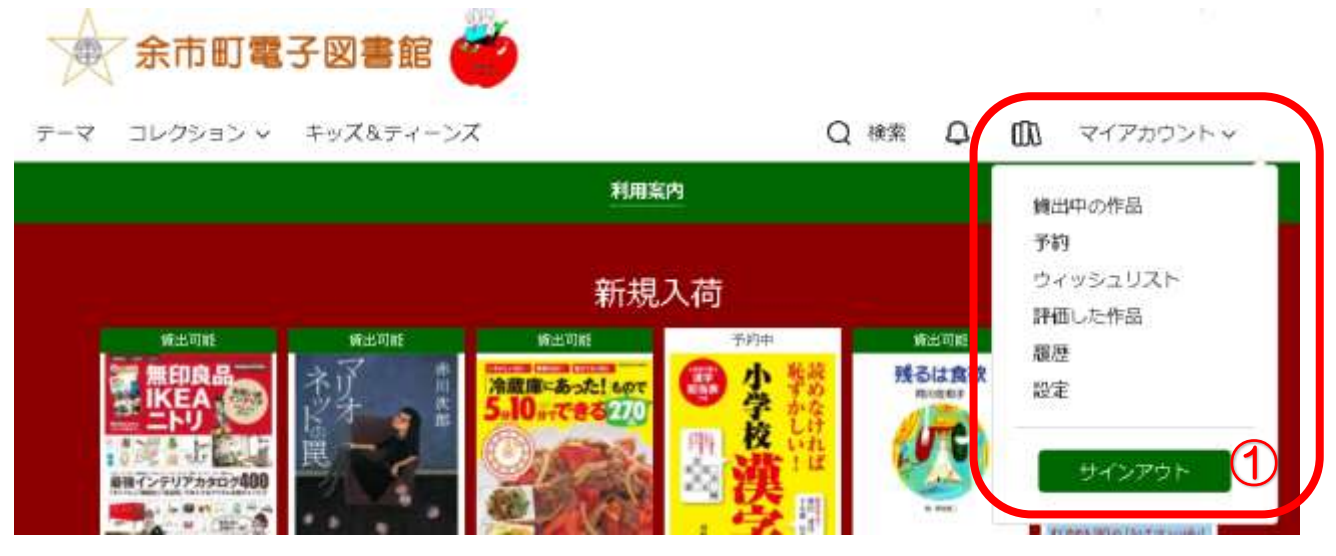

### 利用案内を再表示するには

利用案内の右側に×がありますが、これを押すと利用案内が消えてしまいます。 利用案内を再表示するには、ブラウザ(ホームページ表示ソフト)のキャッシュを消す必要があります。

| 余市町電                                                            | 子図書館(                                                                                                    | 3                                |                | 0                                     | 豊富 単正の単計 へんプ                                                                                    |
|-----------------------------------------------------------------|----------------------------------------------------------------------------------------------------|----------------------------------|----------------|---------------------------------------|-------------------------------------------------------------------------------------------------|
| テーマ コレクション >                                                    | キッズ&ティーン                                                                                                    | z                                |                | Q候素                                   | ◎ サインイン                                                                                         |
|                                                                 |                                                                                                    | 利用3                              | 肥内             |                                       | ×                                                                                               |
|                                                                 |                                                                                                    | 新規                               | 入荷             |                                       | すべて表示                                                                                           |
|                                                                 | Aller Aller Alle | NARS                             |                | X出版<br>残るは食欲<br>Renter<br>・<br>・<br>・ | State II<br>の<br>な<br>かがく<br>の<br>で<br>で<br>で<br>で<br>で<br>で<br>で<br>で<br>で<br>で<br>で<br>で<br>で |
| <ul> <li>第印度路iKEA</li> <li>半研パブリッシン。</li> <li>印 电子曲時</li> </ul> | マリオネット:<br>か川ス生わ<br>回 和子書系                                                                                                    | 「冷磁線にあっ… ;<br>ライフ&フーブ編<br>□ 単子創築 | 18.457215711(名 | 職者は算数 : 同川佐和子仲 □ 和子書所                 | な地? どろして…:<br>科学のお話候意思<br>田 単子音論                                                                |
| 予約する 式                                                          | #96 页                                                                                                    | (195) 団                          | 605 1          | 借りる (1)                               | 備りる (三)                                                                                         |

キャッシュを消すには、利用者様が使用されている環境で方法が変わります。

●Google Chrome(パソコン版)の場合 ①画面右上のその他アイコン をクリックします。

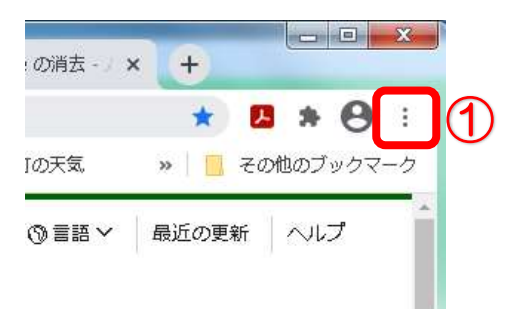

②[その他のツール] →[ 閲覧履歴の消去 ]をクリックします。

メッセージウインドウが出てきます。

③上部で期間を選択します。(過去24時間のままで結構です。)

④[Cookie と他のサイトデータ] の横にあるチェックボックスをオンにします。

⑤[データを消去]をクリックします。

⑥Chromeを再起動して電子図書館ホームページを再表示してください。

●Safari (iPhone・iPad) の場合 設定→Safari→履歴と Web サイトデータを消去

●その他のブラウザ

検索サイトで 「ブラウザ名 キャッシュクリア」で検索してください。

### その他

・一般の電子書籍は1点を同時に1人しか借りることができませんが、青空文庫の電子書籍は著作権フリーで貸出制限がないため、予約の表示がなく同時に何人でも借りることができます。
 「青空文庫」で検索すると青空文庫を抽出できます。

・余市町電子図書館の貸出点数は3点までですが、これは余市町図書館の紙の本の貸出冊数5冊とは 別にカウントされます。

つまり、電子図書3点と同時に紙の本5冊、合計8点まで借りることができます。